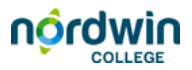

## Een printversie maken van een PowerPoint

Een printversie van je PowerPoint presentatie kan het beste met een hand-out versie en deze op te slaan als pdf.

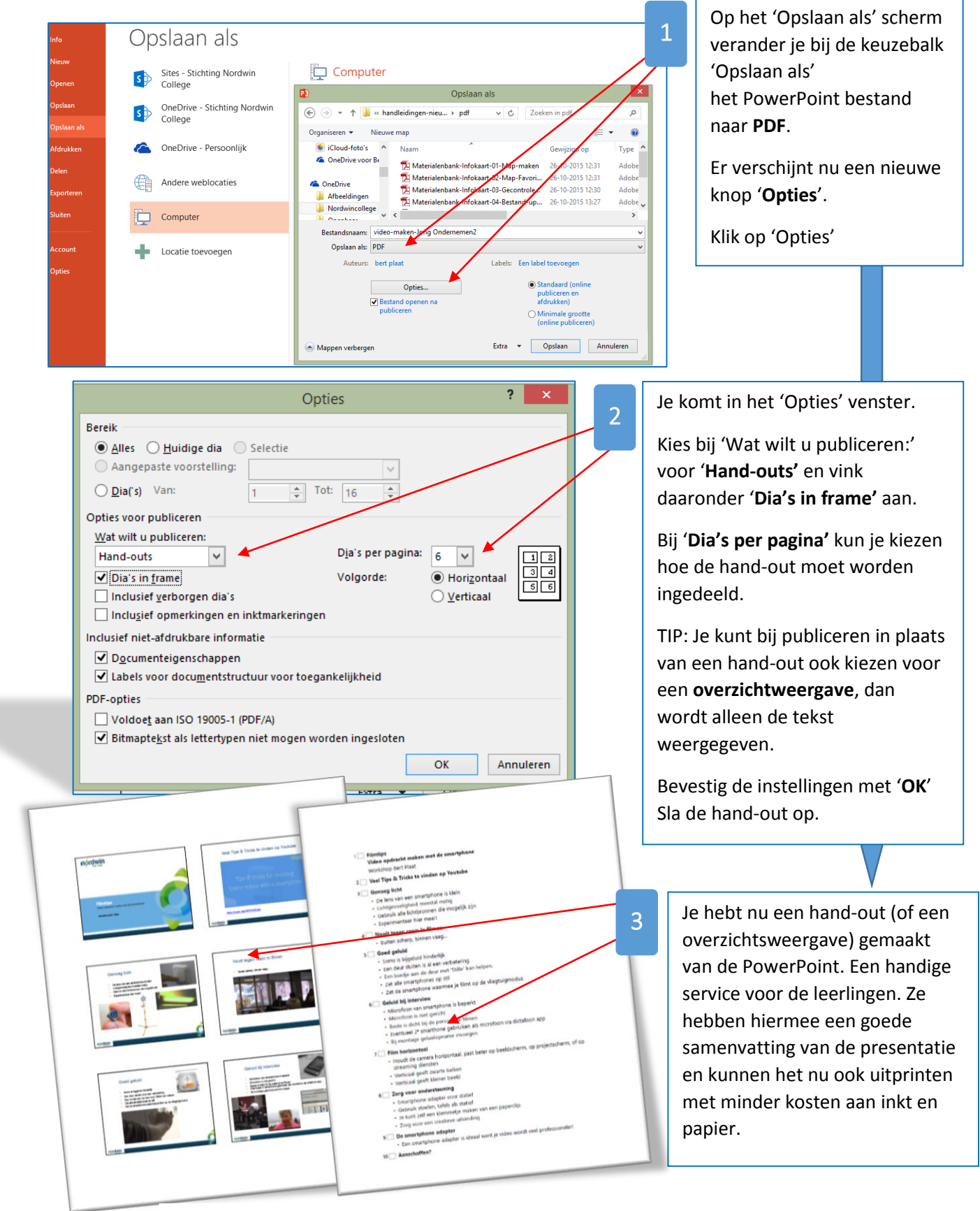

Hand-out (I) en overzichtsweergave (r) van je PowerPoint